# Guía de Consulta Rápida

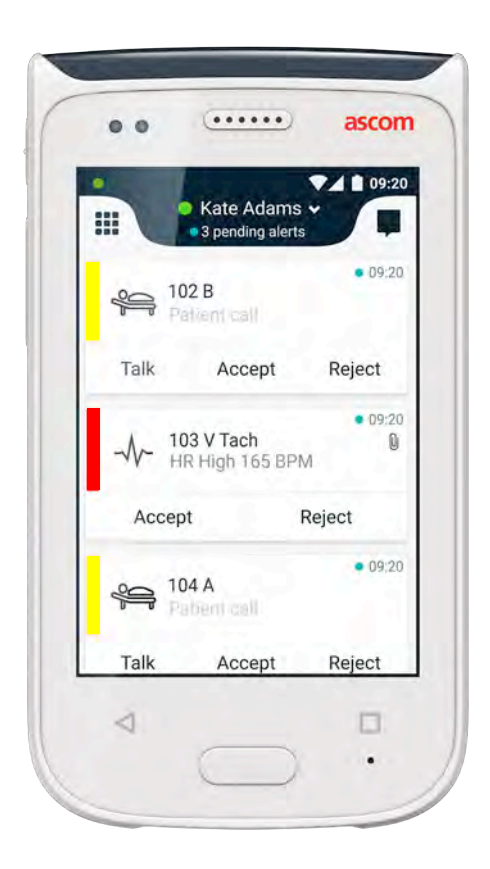

# Ascom Myco 2

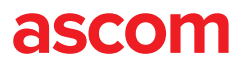

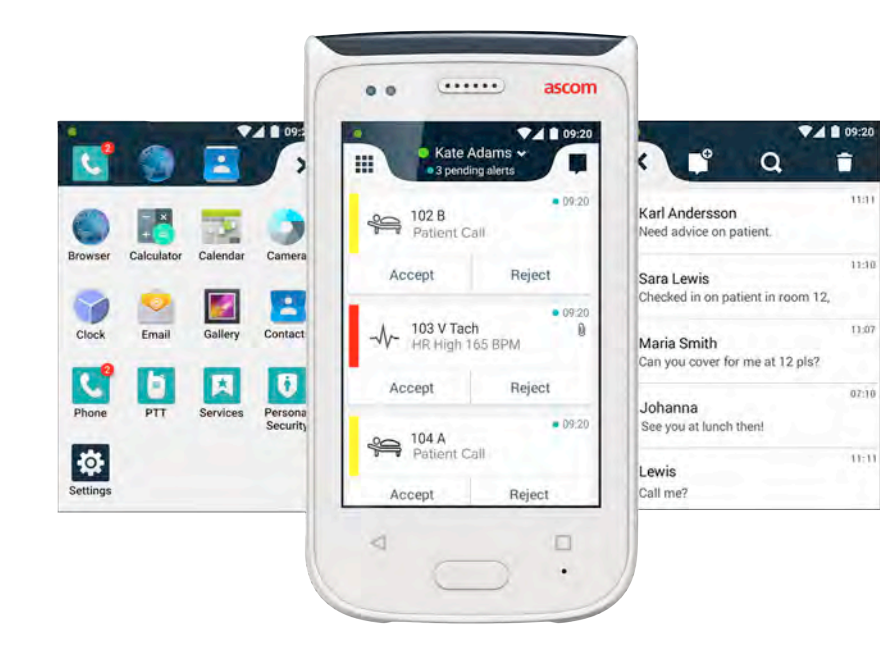

#### Introducción

Esta guía de consulta rápida describe brevemente las funciones y características más comunes del aparato Ascom Myco 2.

Las imágenes de la guía corresponden a un aparato con interfaz de usuario inglesa. Algunas de las funciones descritas en esta guía pueden diferenciarse de las de su terminal, dependiendo de la configuración del sistema del mismo. Por consiguiente, las imágenes de la pantalla también pueden diferenciarse de las que aparece en la pantalla de su terminal.

La información contenida en este documento puede ser modificada sin previo aviso.

Para información más detallada sobre Ascom Myco 2, ver el manual de instrucciones (sólo versión inglesa): https://www.ascom.com/MycoUserDoc

## Contenido

| Sinopsis                             |    |
|--------------------------------------|----|
| Terminal                             | 1  |
| Botones                              | 2  |
| Pantallas                            |    |
| Pantalla frontal                     | 3  |
| Navegue entre las vistas             | 4  |
| Pantalla superior                    | 4  |
| Cajón de notificaciones              | 5  |
| Cajón de accesos directos            | 6  |
| Conectar                             |    |
| Inicie sesión en el terminal         | 7  |
| Cierre sesión en el terminal         | 8  |
| Alertas                              |    |
| Sinopsis de alertas                  | 9  |
| Colores de alerta                    | 9  |
| Iconos de alerta                     | 10 |
| Alertas entrantes                    | 11 |
| Acción para alerta                   | 12 |
| Alertas de crisis                    | 12 |
| Advertencias                         |    |
| Advertencias                         | 13 |
| Advertencia de carga baja de batería | 14 |
| Comunicación                         |    |
| Llamada                              | 15 |
| Mensajería                           | 15 |
| Cargando                             |    |
| Cargar la batería                    | 16 |
| Cargar el terminal                   | 17 |

# **Terminal**

- Sinopsis
- Botón de encendido 1. (encender / apagar)
- Volumen (aumentar / reducir) 2.
- Botón de multifunción / alarma 3.
- Pantalla superior 4
- Ascom IR Location 5. (ubicación infrarroja)
- Baliza LED 6
- Pantalla frontal 7.
- Botón de atrás 8
- Botón de inicio 9

- Micrófono 10.
- 11. Botón de sinopsis
- Teclado cromático intercambiable 12. para la función de "clip"
- Cámara / Lector de código de 13. barras
- Pinza / Clip 14.
- Paquete de baterías 15.
- Cierre de la tapa de las baterías 16.
- Conector del sistema de carga de 17. Micro USB

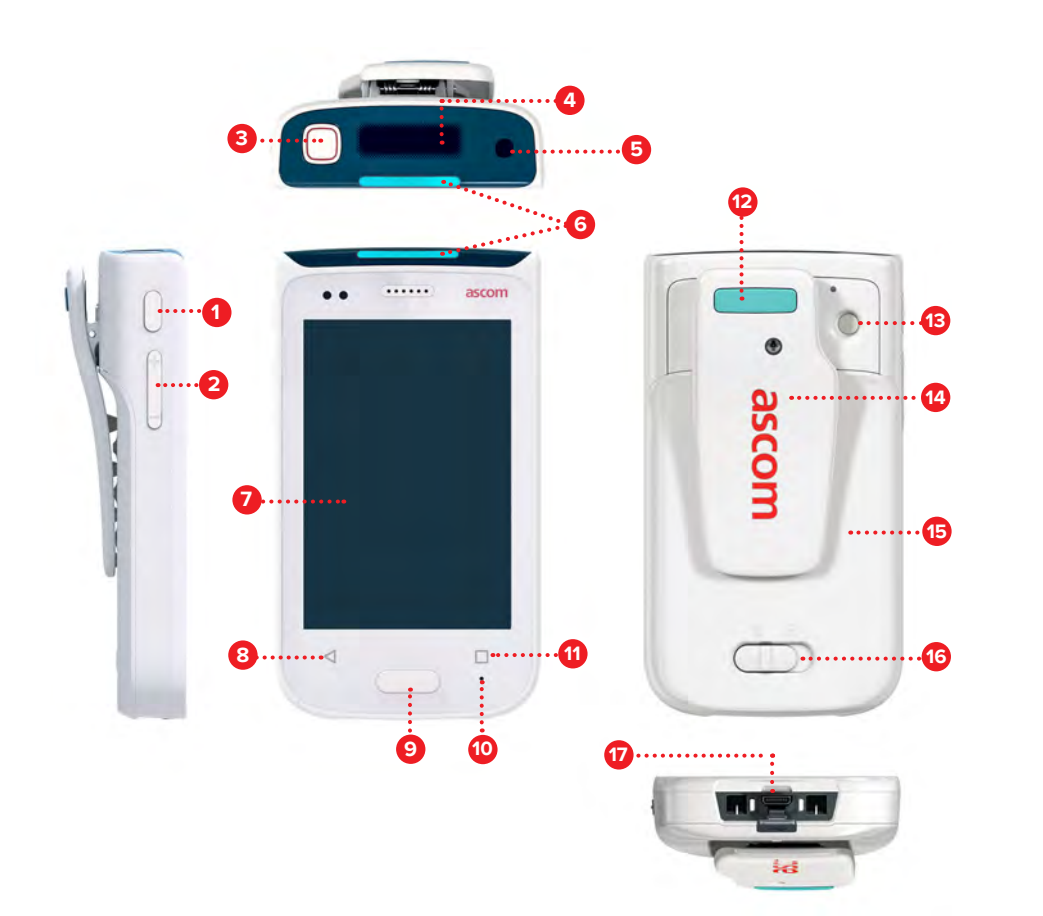

El terminal está equipado con seis botones: botón de encendido, volumen, botón de multifunción / alarma, botón de atrás, botón de inicio, botón de sinopsis.

#### Botón de Multifunción / Alarma 3

Este botón puede usarse para diferentes finalidades en función de la configuración. Por ejemplo: usted puede enviar una alarma personal o realizar una llamada telefónica en modo de altavoz.

#### Botón de Encendido (encender / apagar) 1

- Pulsación larga para encender / apagar el terminal. .
- Pulse para activar la pantalla y salir del modo de suspensión. .
- Pulse para bloquear y poner el terminal en modo de suspensión. •

#### 2 Volumen (Aumentar / Reducir)

- Pulse Aumentar para aumentar o Disminuir para disminuir el volumen del altavoz.
- Presione y siga presionando para activar el modo silencioso.

#### Botón de Atrás 8

Pulse para navegar hacia atrás para ir a la pantalla anterior. .

#### 9 Botón de Inicio

- Pulse para activar la pantalla y salir del modo de suspensión.
- En el modo de desbloqueado, y desde cualquier pantalla, pulse para . navegar hasta la vista de Alerta.

#### **Botón de Sinopsis** 11

Pulse para ver una lista de todas las aplicaciones activas.

# Pantalla frontal

La pantalla frontal es la pantalla principal del terminal, desde donde puede utilizar las aplicaciones instaladas, gestionar las alertas y comunicarse con sus compañeros de trabajo.

La interfaz está dividida en tres vistas separadas:

La vista de Alerta 🕕 es la vista principal del terminal. Aquí se muestran todas las alertas activas y también sus estados actuales.

La vista de Aplicaciones 0 muestra todas las aplicaciones instaladas en el terminal.

En la vista de Conversación 🕕 puede leer y enviar mensajes a sus compañeros de trabajo.

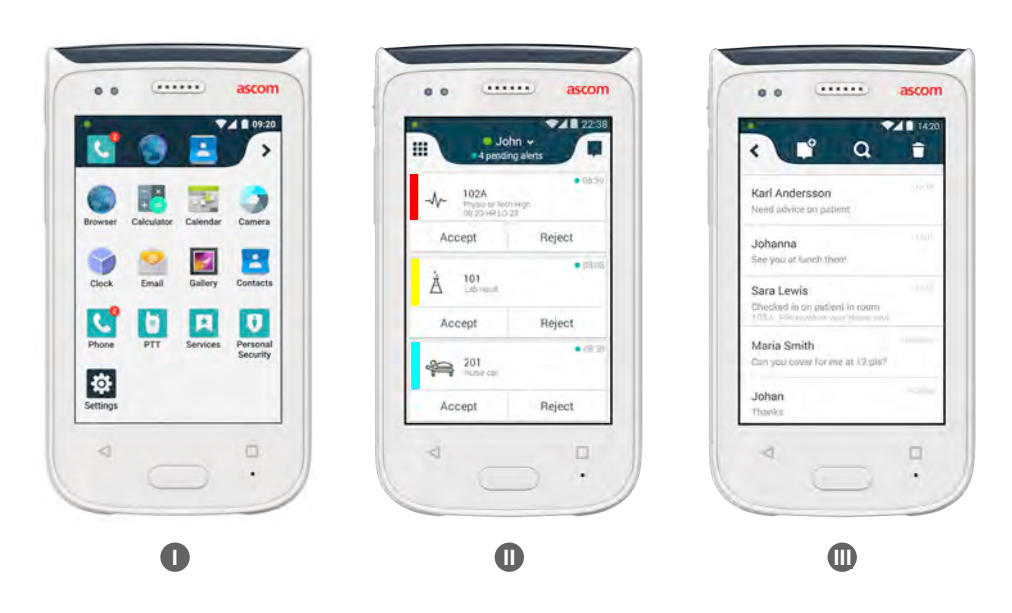

# Navegue entre las vistas

La vista de Alerta 🌒 es la vista situada en la parte central del terminal.

Para ir a la vista de Aplicaciones **0**, deslizar a la derecha desde la vista de alertas, o pulsar el icono de **rejilla** en la parte superior izquierda.

Para ir a la vista de Conversación  $\, \mathbb{O} \,$  , deslizar a la izquierda o pulsar el icono de **conversación** en la parte superior derecha de la pantalla.

Para volver a la vista de Alerta, arrastre el dedo en sentido contrario o pulse el botón de Inicio.

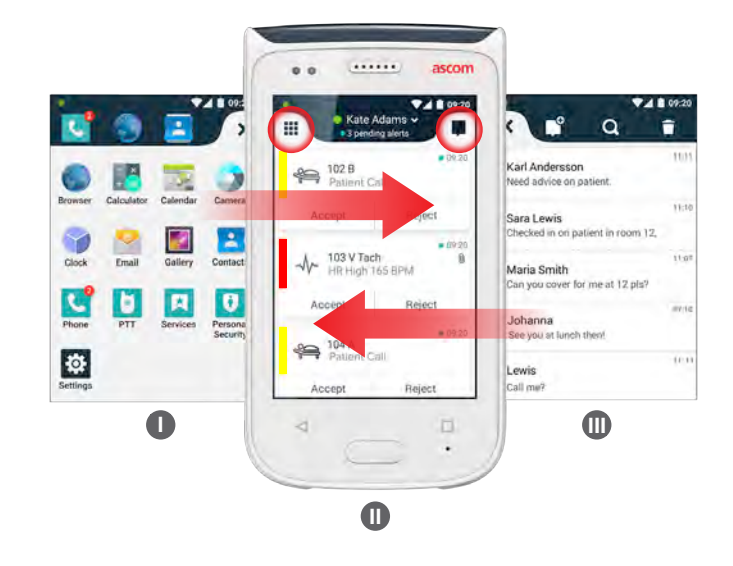

# Pantalla superior

Si lleva consigo el terminal en el bolsillo o fijado con una pinza en la ropa, use la pantalla superior para echar una mirada a las alertas entrantes, los mensajes y las llamadas telefónicas.

Si tiene varias alertas sin gestionar, la pantalla superior le proporciona una vista rápida de las alertas entrantes clasificadas por su prioridad. Cuando todas las alertas se han mostrado una vez, se vuelve a mostrar la alerta más antigua que tiene la prioridad más alta.

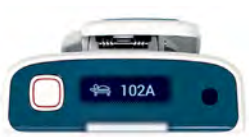

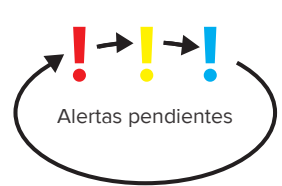

# Pantallas

# Cajón de notificaciones

En el cajón de Notificaciones se muestra una lista de todas las notificaciones, tales como alertas, mensajes de conversaciones y advertencias. Las notificaciones se muestran tanto en el cajón de notificaciones como en la pantalla de bloqueo.

Para mostrar el cajón de Notificaciones, arrastre el dedo hacia abajo desde la parte superior de la pantalla frontal. El cajón de Notificaciones se puede abrir desde cualquier pantalla.

Para ocultar el cajón de Notificaciones, deslice el dedo hacia arriba o presione la zona fuera del cajón, o bien pulse los botones de Atrás (A) o de Inicio (B).

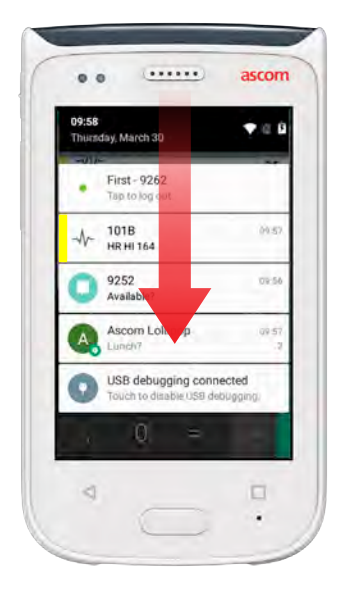

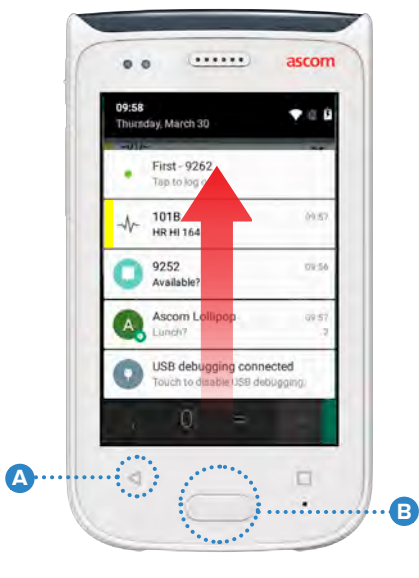

# Cajón de accesos directos

El cajón de Acceso Directo puede configurarse de manera que tenga hasta un máximo de cuatro accesos directos, y así acceder rápidamente a las distintas aplicaciones y funciones.

Para abrir el cajón de Acceso Directo, arrastre el dedo hacia arriba desde la parte inferior de la pantalla frontal. El cajón de Acceso Directo se puede abrir desde cualquier pantalla.

Para ocultar el cajón de Acceso Directo, arrastre el dedo hacia abajo o presione la zona fuera del cajón, o bien pulse los botones de Atrás (A) o de Inicio (B) .

NOTA: Los accesos directos contenidos en el cajón de Acceso directo dependen de la configuración del sistema. Si no puede encontrar el cajón de Acceso Directo, o desea cambiar los accesos directos de aquel, póngase en contacto con su administrador de sistemas.

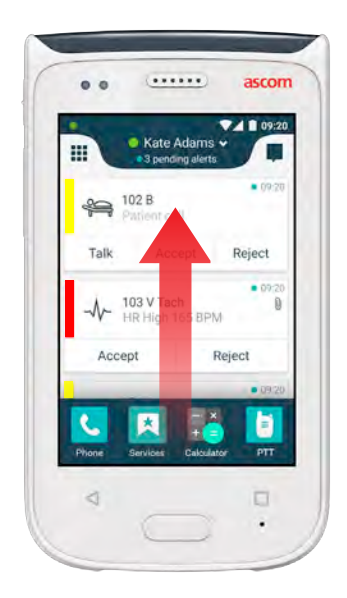

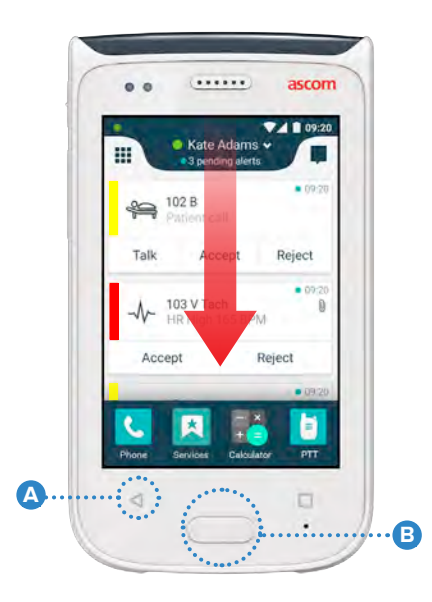

#### Inicie sesión en el terminal

Dependiendo de la configuración del sistema, quizás sea necesario iniciar sesión para acceder a determinadas funciones tales como mensajería o gestión de alertas.

- En una pantalla de bloqueo, arrastre el dedo hacia arriba desde la parte inferior de la pantalla, o pulse dos veces la notificación de Iniciar sesión. Si es necesario, escriba el número PIN o la contraseña.
  - Logged out 7385
    Double tap to log in
- NOTA: En el modo de desbloqueado, pulse el botón de Inicio 🙆 para ir a la vista de Alerta.
- 2 En la vista de Alerta abierta, pulse en Iniciar sesión.
- Introduzca el nombre y la contraseña de usuario en los cuadros correspondientes y, seguidamente, pulse en Iniciar sesión.

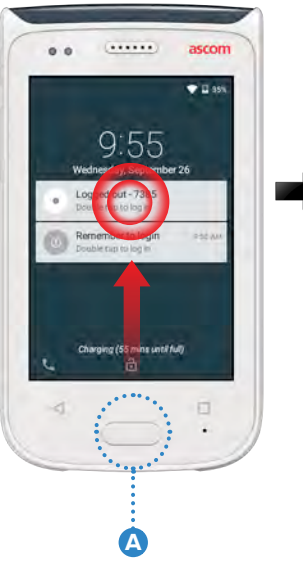

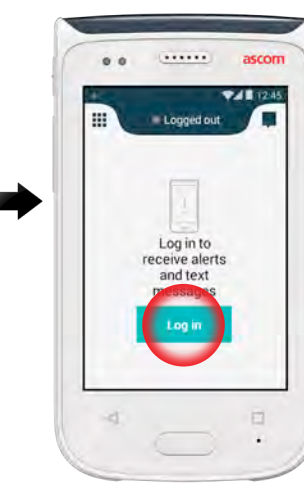

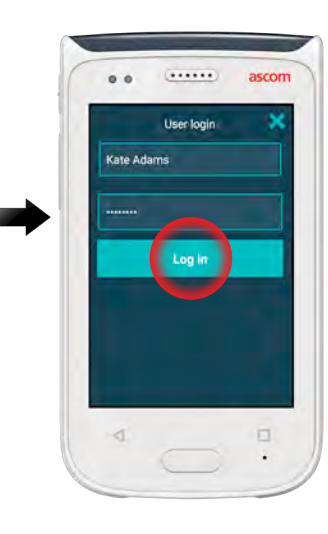

# Cierre sesión en el terminal

#### Cerrar sesión desde la vista de Alerta:

1 Pulse en el nombre de usuario situado en la barra superior.

Accept

A 201

Reject

Reject

- 2 En el menú de Ajustar su estado, pulse en Cerrar sesión.
- Vuelva a pulsar
  Cerrar sesión para confirmar.

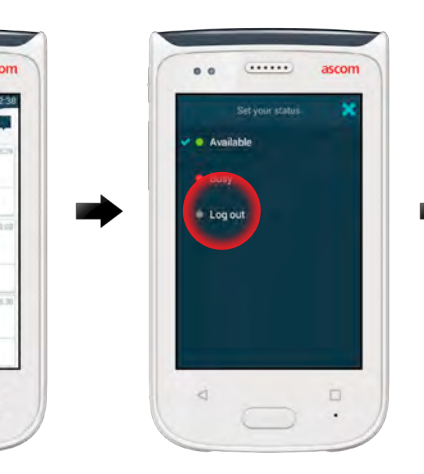

| 1 |                         |                                                    | ascom              |
|---|-------------------------|----------------------------------------------------|--------------------|
|   |                         |                                                    |                    |
|   |                         |                                                    |                    |
|   | Your                    | alerts will bri<br>here                            | DW UN              |
|   | Your<br>Are you<br>Care | aterts will blu<br>here<br>sure you yout to<br>cel | Diogouth<br>og out |

#### Cerrar sesión desde el Cajón de Notificaciones:

4000

- Arrastre el dedo desde la parte superior de la pantalla para abrir el cajón de Notificaciones.
- 2 Pulse dos veces en Cambiar estado o cerrar sesión.

Double tap to change status or log out

Vuelva a pulsar
 Cerrar sesión
 para confirmar.

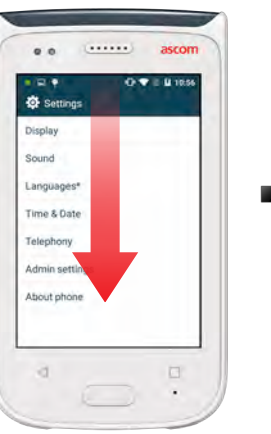

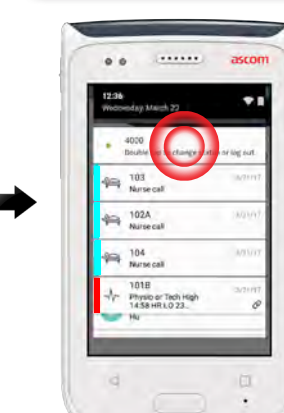

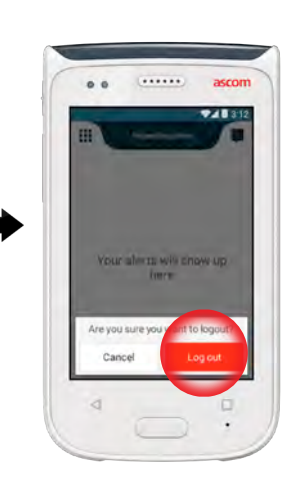

#### Sinopsis de alertas

Alertas

Las prioridades, las categorías y los de las alertas pueden ser diferentes. La barra cromática indica la prioridad o la categoría de la alerta, mientras que el icono de alerta indica el tipo de la alerta.

- Color de categoría / prioridad 1.
- Sujeto; p.ej., ubicación 2.
- Información de evento 3.
- Alerta pendiente 4.
- 5. Marca de tiempo
- Opciones 6

NOTA

Icono de alerta

### Colores de alerta

Los colores pueden utilizarse para mostrar las categorías o las prioridades de las alertas. En la barra cromática se muestra el color de la alerta, en la parte izquierda de cada una de las alertas. Cuando se trata de las alertas entrantes, el color también se muestra en la LED de aviso de codificación cromática, situada en la parte superior del terminal.

El uso de los colores depende de la configuración, pudiendo ser diferente

Color de categoría / prioridad Rojo 101A Tech Hig! Physio or Tech H 08:20 HR LO 23 Prioridad Alta Accent Color de categoría / prioridad Amarillo Å 101 Lab result **Prioridad** Mediana Accept Color de categoría / prioridad Cian Patient Call **Prioridad** Bajo

entre las configuraciones del sistema.

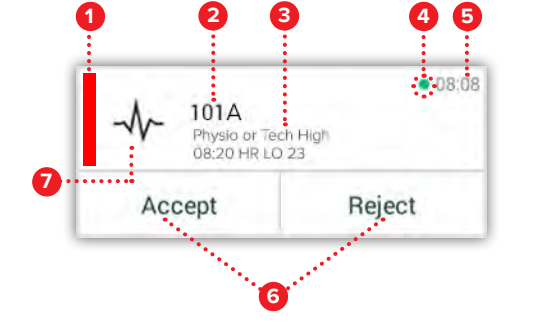

D8:0

08:08

08:08

Reject

Reject

Reject

## Iconos de alerta

Los icono de alerta se utilizan para indicar el tipo de alerta.

Los iconos dependen de la configuración, pudiendo ser diferentes entre NOTA: las configuraciones del sistema.

| ŝ                       | Equipo de administración<br>de anestesia | Ø        | Máquina<br>corazón-pulmón        |
|-------------------------|------------------------------------------|----------|----------------------------------|
|                         | Llamada de asistencia                    | ЗС<br>ЭС | Incubadora                       |
| ٩                       | Filtrado sanguíneo                       | a site   | Bomba de infusión                |
|                         | Analizador de gas                        | Å        | Resultado de laboratorio         |
| _^_                     | sanguineo                                | ស៊ីប៊ំ   | Llamada de aseo                  |
| 迷<br>一                  | Categoria A                              |          | Llamada médica                   |
| *                       | Categoría B                              | <u> </u> | Supervisión                      |
| $(\star)$               | Categoría C                              | -4/2-    | Supervision                      |
| $\wedge$                | Categoría D                              | ş<br>Ş   | Llamada de paciente              |
| $\overline{\mathbf{A}}$ | Categoría F                              | <b>∑</b> | Llamada de servicio              |
| CODE                    | Código A                                 | <b>~</b> | Tarea                            |
|                         |                                          | ည်း      | Alerta técnica                   |
| В                       | Código B                                 | 8<br>8   | Ventilación                      |
| τQτ                     | Llamada de emergencia                    | B        | ventilacion                      |
| ×                       | Falla                                    | 5        | Resultado de rayos X             |
| 65                      | Incendio                                 | Con Con  | Elemento genérico por<br>defecto |
|                         |                                          |          |                                  |

ascom

Accept

## **Alertas entrantes**

Alertas

En un terminal bloqueado  $\, {f U} \,$  , una alerta entrante se muestra en la pantalla principal y en la pantalla frontal, en forma de una notificación de alerta con codificación cromática. Además, la alerta se anuncia con destellos de la baliza LED \Lambda , y con sonido y vibración del aparato.

En la vista de Alerta 🕕 , las alertas entrantes están clasificadas según la hora, con la alerta más reciente ocupando el primer lugar.

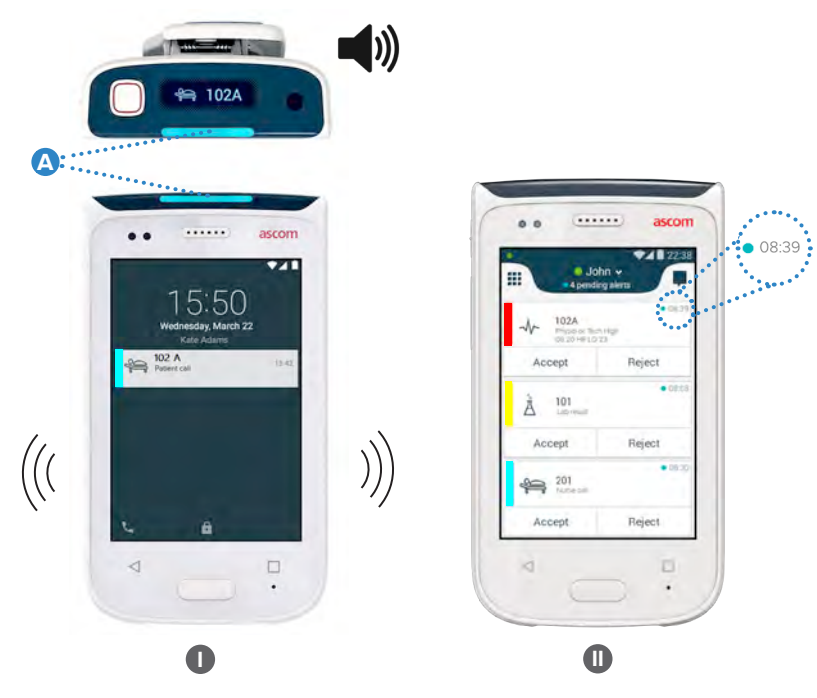

IEn el modo de desbloqueado, las notificaciones de alerta aparecen en la parte superior de la pantalla. Si llegan varias alerta en un corto periodo de tiempo, la alerta más reciente se mostrará por encima del resto de alertas.

Arrastre el dedo hacia arriba o hacia alguno ambos lados de la notificación, o bien pulse en el icono 🗙 para ocultarlo.

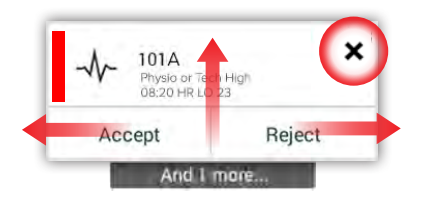

Pulse en la notificación para abrirla.

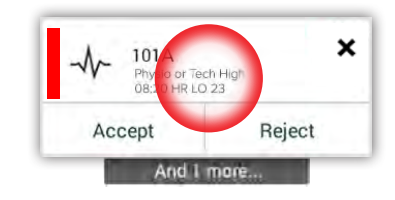

# Acción para alerta

En la pantalla de bloqueo, hay tres maneras de responder a las alertas:

Arrastre hacia abajo la notificación de alerta para abrir los botones de las opciones.

Pulse dos veces en la notificación de alerta.

.....

13:39

Desbloquee el terminal y vaya a la vista de Alerta.

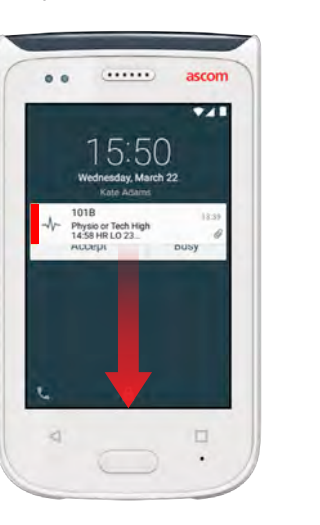

## Alertas de crisis

Las alertas de crisis tienen la prioridad máxima, indicando un peligro o una emergencia inmediatos.

El denominado "Código Azul", es un ejemplo de una alerta de crisis, que es anunciada por:

- Una sirena fuerte
- Luz destellante azul y roja en la baliza LED
- Un icono de CODE B
- Un marzo rojo alrededor de la alerta
- Vibra

ascom

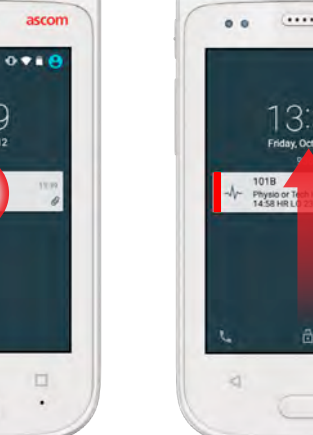

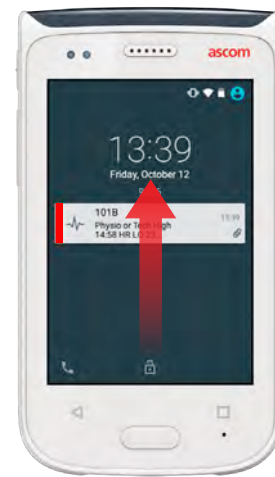

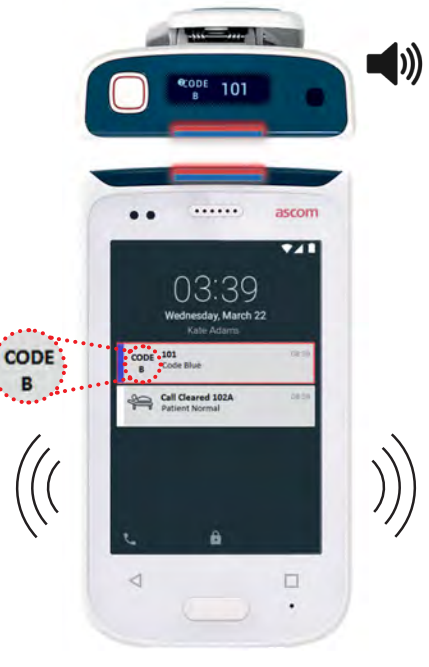

# **Advertencias**

Los mensajes de advertencia que aparecen en la pantalla frontal en forma de notificaciones cromáticas. Las advertencias también se muestran cuando la pantalla está bloqueada.

El mensaje de advertencia permanece en el terminal hasta que se NOTA: haya solucionado el problema. 

Para ver el mensaje de advertencia completo en una pantalla desbloqueada, pulse en la notificación de advertencia.

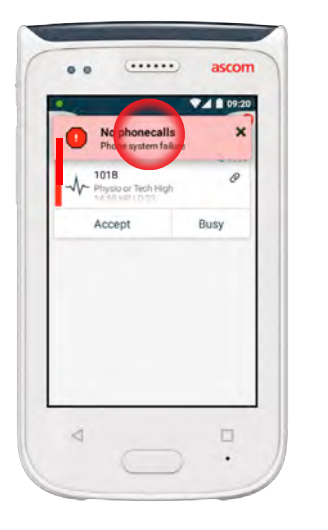

Para volver a abrir la notificación. pulse en el icono de Advertencia A en la vista de Alerta.

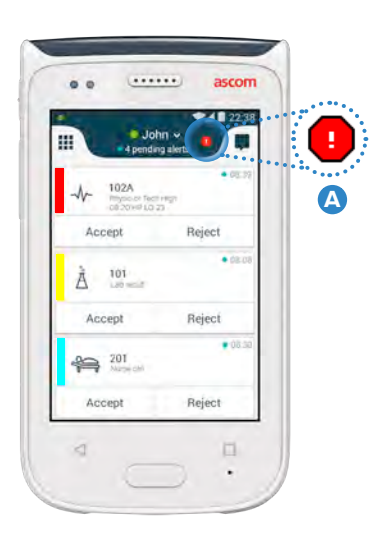

#### Ejemplos de mensajes de advertencia

A continuación se presentan algunos ejemplos de mensajes de advertencia que pueden aparecer en el terminal, y que, por lo general, precisan la ayuda del administrador de sistemas para encontrar la solución al problema.

| Logged out X                                                                   | I No GSM phone calls<br>3G connection lost                                                        |
|--------------------------------------------------------------------------------|---------------------------------------------------------------------------------------------------|
| You have been logged out.                                                      | 3G connection lost.                                                                               |
| Please log in again.<br>If the problem remains, contact your<br>administrator. | The phone will retry to connect to the network automatically.                                     |
|                                                                                | the handset and then switch it on again. If this does not work, contact the system administrator. |

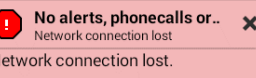

e phone will retry to connect to network automatically.

ake sure you are within the verage area.

# Advertencia de carga baja de batería

Si el nivel de la batería es del 15% o menos, cargar la batería lo antes posible.

Un nivel de batería del 15% o menos es indicado por:

- El aparato suena una vez
- El LED destella en color naranja
- Icono de nivel bajo de batería
- "Nivel bajo de batería"
- notificación
- El aparato vibra una vez

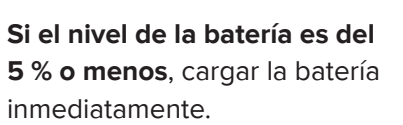

Un nivel de batería del 5 % o menos es indicado por:

- El aparato suena una vez cada dos minutos
- El LED destella en color rojo
- Icono de batería descargada
- "Nivel bajo de batería"
- notificación
- El aparato vibra una vez cada dos minutos

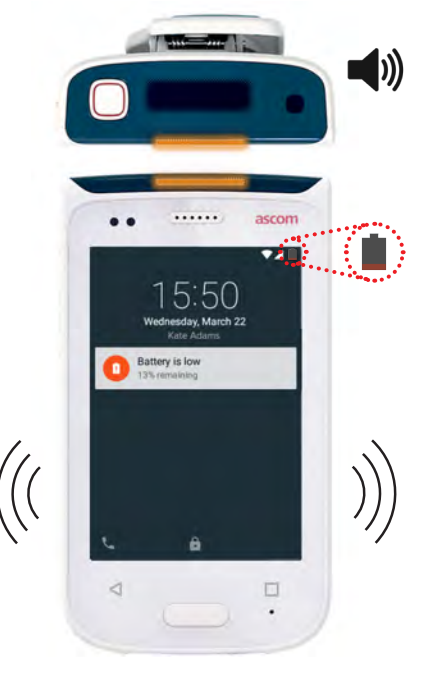

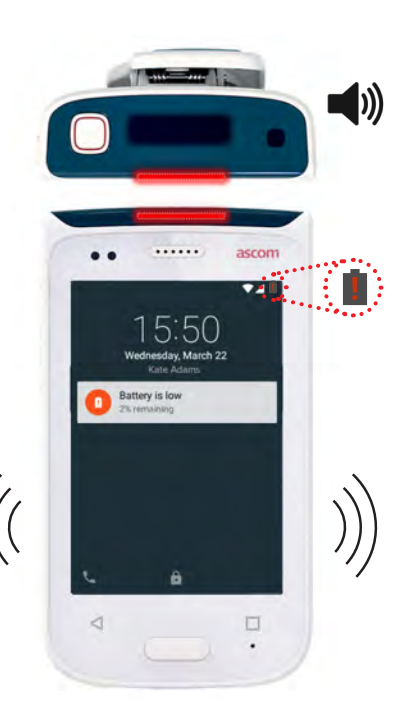

# Llamada

- En la pantalla de bloqueo, arrastre hacia la derecha el icono de Teléfono (A), situado en la esquina inferior izquierda.
- NOTA: En el modo de desbloqueado, pulse el icono de la aplicación Teléfono 🔇 , en la vista de Aplicación.
- Elija entre la función de marcar manualmente el número de teléfono, seleccionando el contacto en la lista de llamadas Recientes 
  , o use la función de búsqueda en el Directorio

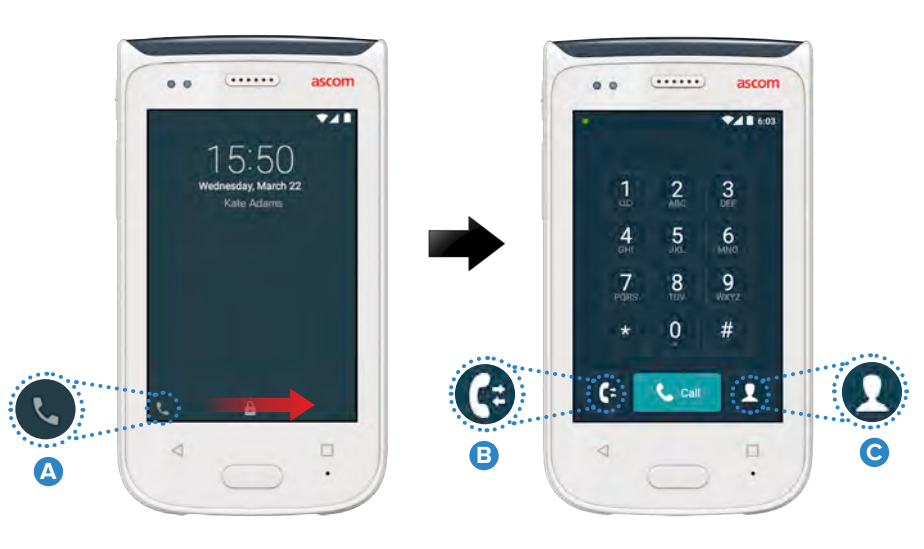

# Mensajería

En la vista de Conversación, pulse el icono de **Nuevo mensaje D** para escribir un nuevo mensaje, o bien pulse en el mensaje para leerlo y contestarlo.

|                                                                  | 14:20    |
|------------------------------------------------------------------|----------|
| · 📢 🖸 🗘                                                          | <u> </u> |
| Karl Andersson<br>Need advice on patient                         |          |
| Johanna<br>See you at lunch then!                                | -        |
| Sara Lewis<br>Checked in an attent in roc<br>1075 Marcott an flo |          |
| Maria Smith<br>Can you cover for me at 12                        | pls7     |
| Johan<br>Tlianks                                                 |          |
| 4                                                                |          |

© 2020 Ascom. All rights reserved. TD93265 / October 2020 / Ver. C

# Cargar la batería

El terminal lleva una batería recargable. Para cargar la batería, utilice el soporte de carga de baterías.

#### Soporte de carga de baterías

- Deslice hacia la derecha el cierre de la tapa de baterías misma.
- 2 Extraiga el paquete de baterías del terminal.
- Coloque el paquete de baterías en el compartimento de carga. Deslice hacia la izquierda el cierre de la tapa de baterías. Si la batería se ha insertado correctamente, el indicador LED se ilumina en rojo B, indicando la carga en curso de la batería.
- 4 La batería está completamente cargada cuando el indicador LED se pone verde.

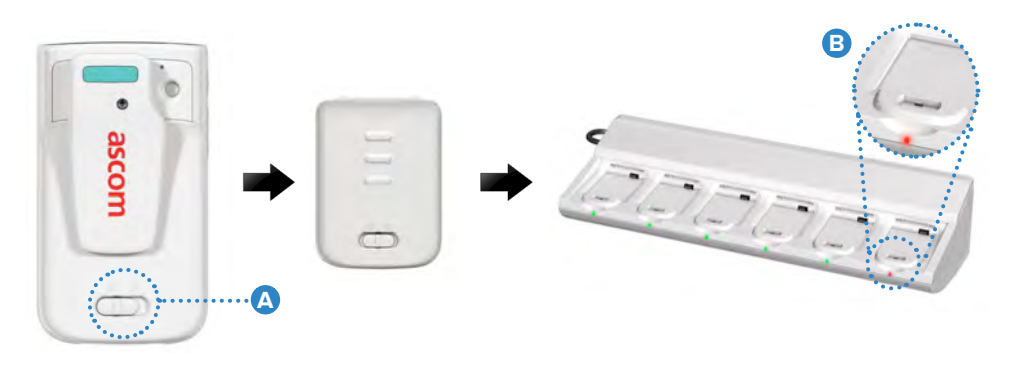

## **Cargar el terminal**

El terminal puede cargarse de dos maneras, ya sea con un soporte de carga del terminal con un cable USB Micro.

#### Soporte de carga del terminal

- Coloque el terminal en el compartimento de carga 🛕 . Si el terminal se ha 1 insertado correctamente, aparece la pantalla de carga, donde se muestra el nivel de carga de la batería y el ID / el nombre del propietario f B .
- 2 La batería está completamente cargada cuando el indicador LED se pone verde.

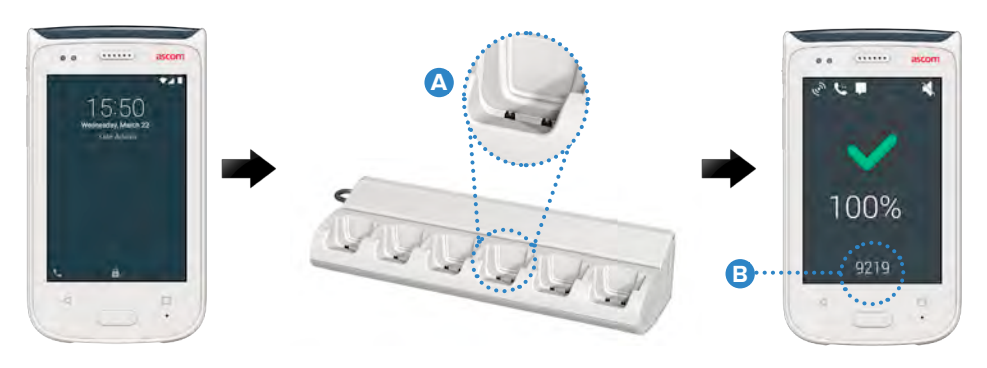

#### **Cable USB Micro**

- Abra la tapa del conector de carga 🧿 , situada en la parte inferior del 1 terminal.
- Conecte el cable USB Micro en el conector D de carga del terminal. 2
- Conecte la alimentación de corriente del USB a una toma de corriente 3 eléctrica.
- La batería está completamente cargada cuando el indicador LED se pone 4 verde.

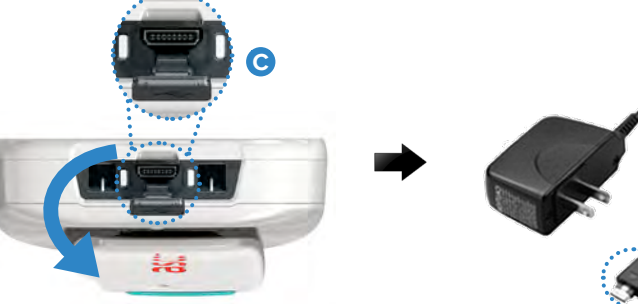

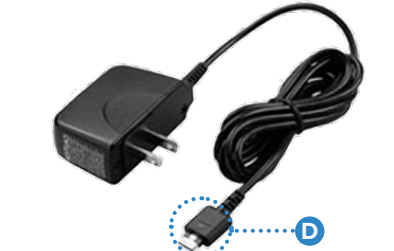

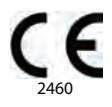

#### Manufacturer Ascom (Sweden) AB Grimbodalen 2 40276 Gothenburg Sweden Phone: +46 31 55 93 00 ascom.com

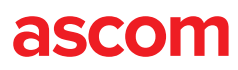